# Tanggung Jawab yang Harus Diselesaiakan oleh Supplier dalam SafetyChain

Selamat datang dalam panduan **Tanggung Jawab yang Harus Diselesaiakan oleh Supplier dalam SafetyChain**. Dalam dokumen ini, Anda akan mendapatkan informasi mengenai cara untuk menyelesaikan registrasi perusahaan Anda di dalam *software* SafetyChain milik Cargill. Panduan tersebut meliputi:

Pengenalan Tetang SafetyChain Tata Cara Mengunggah (Upload) Dokumen Tata Cara Pengisian Kuisioner Tata Cara Mengisi Persetujuan Tata Cara Menindaklanjuti Jika Pekerjaan Tolak

| Version Number | Date             | Owner                    |
|----------------|------------------|--------------------------|
| V1             | 15 November 2022 | Cargill SQM Systems Team |
| V2             | 17 February 2023 | Cargill SQM Systems Team |
|                |                  |                          |

## Pengenalan Tentang SafetyChain

1. Untuk mengarah ke SafetyChain, silahkan mengakses link berikut ini <u>https://cargill.safetychain.com/</u> melalui browser.

|   | SAFETYCHAIN   | Cargill       |
|---|---------------|---------------|
| 2 | USER NAME     |               |
| 3 | PASSWORD      |               |
| ľ | Password Help | 🗆 Remember me |
|   | LOGIN         |               |
| L |               |               |

- 2. Masukkan nama pengguna Anda, yaitu berupa alamat email yang Anda gunakan untuk berkomunikasi dengan perwakilan Cargill.
- 3. Masukkan password Anda.
  - a. Jika ini adalah pertama kalinya Anda masuk ke SafetyChain, kata sandi Anda adalah "changeme". Anda akan segera diminta untuk mengubah kata sandi Anda saat berhasil masuk.

| SAFETYCHA | IN 1 | RAIN     | Supplier | PL | 5<br>Cargill                      |          | 5.a                     | Chris                   | Cargill<br>* |
|-----------|------|----------|----------|----|-----------------------------------|----------|-------------------------|-------------------------|--------------|
| Inbox     | Task | Total:   | 4 of 105 |    | Search                            |          | Q                       |                         | 2            |
|           |      |          | Priority | ~  | Task Name                         | Resource | Received On             | Due By 🔸                | 9            |
|           | 7    | £        |          |    | 3rd Party Audit<br>Certificate    | Cargill  | 11/11/2022<br>10:32 CST | 12/10/2022<br>18:00 CST | -9           |
|           | •    |          |          |    | Contact Questionnaire             | Cargill  | 11/11/2022<br>14:14 CST | - 5                     | <b>Q</b> 49  |
|           | •    |          |          |    | FSQR Agreement<br>Ingredient.docx | Cargill  | 11/11/2022<br>14:14 CST |                         | Ð            |
|           | •    | <u>±</u> |          |    | Certificate of<br>Insurance       | Cargill  | 11/11/2022<br>10:32 CST |                         | -0           |
|           |      |          | -        |    |                                   |          |                         |                         |              |

- 4. Ini akan membawa Anda ke halaman beranda di mana kita bisa mengetahui permintaan Cargill mengenai dokumentasi dan informasi tentang perusahaan Anda sebagai pemasok kami.
- 5. Jika Anda mengelola lebih dari satu lokasi pemasok, Anda akan melihat *dropdown* yang berisi daftar pemasok yang Anda kelola.
  - a. Untuk mengubah lokasi klik pada "▼" untuk mengakses daftar semua lokasi yang Anda Kelola

**Catatan**: Cargill memberikan persetujuan/ *approval* supplier berdasarkan lokasi/alamat pembuatan (manufaktur) yang saat ini menyuplai Cargill. Ini merupakan alasan mengapa dibuatkan pilihan lokasi tersebut (Setiap lokasi manufaktur harus didaftarkan dan harus muncul pada daftar lokasi)

- 6. Di sebelah "**Task Total**", terdapat jumlah total kewajiban yang harus diselesaiakan dari seluruh item yang Anda kelola sebagai perwakilan supplier kami.
- 7. Simbol di bawah "**Priority**" menunjukkan tipe dari permintaan.
  - a. 📫 adalah tugas Mengunggah (Upload) Dokumen
  - b. 📄 adalah tugas Menyelesaian Kuisioner
  - c. 👘 adalah tugas Mengisi Persetujuan
- 8. Tanggal jatuh tempo atas setiap tugas dapat dilihat pada kolom "Due By"
- 9. Tanggal pemberitahuan informasi penyelesaian tugas dapat ditemukan di bawah kolom "Received On"
- 10. Klik dua kali pada kolom "Task Name" untuk membuka dan memulai penyelesaian tugas.
  - a. Untuk Mengunggah (Upload) Dokumen, 📥 , silahkan lihat langkah ke-12.
  - b. Untuk Menyelesaian Kuisioner, 🖻 , silahkan lihat langkah ke-21
  - c. Untuk Mengisi Persetujuan, 🏓 , silahkan lihat langkah ke-30

# Tata Cara Mengunggah (Upload) Dokumen

| ocument Upload | Cartificata                            | 10-23-007 | ( |
|----------------|----------------------------------------|-----------|---|
|                | 3rd Party Audit Certificate<br>Cargill |           |   |
| 2 Select File  |                                        |           | ) |
| Comment        |                                        |           |   |
| Expiration     |                                        |           |   |
|                |                                        | Cancel    | ) |

- 11. Setelah Anda mengklik dua kali pada <sup>4</sup> atau "**Document Upload**", akan muncul jendela yang meminta Anda mengunggah dokumen.
- 12. Klik tombol "Select File..." untuk membuka navigasi file.

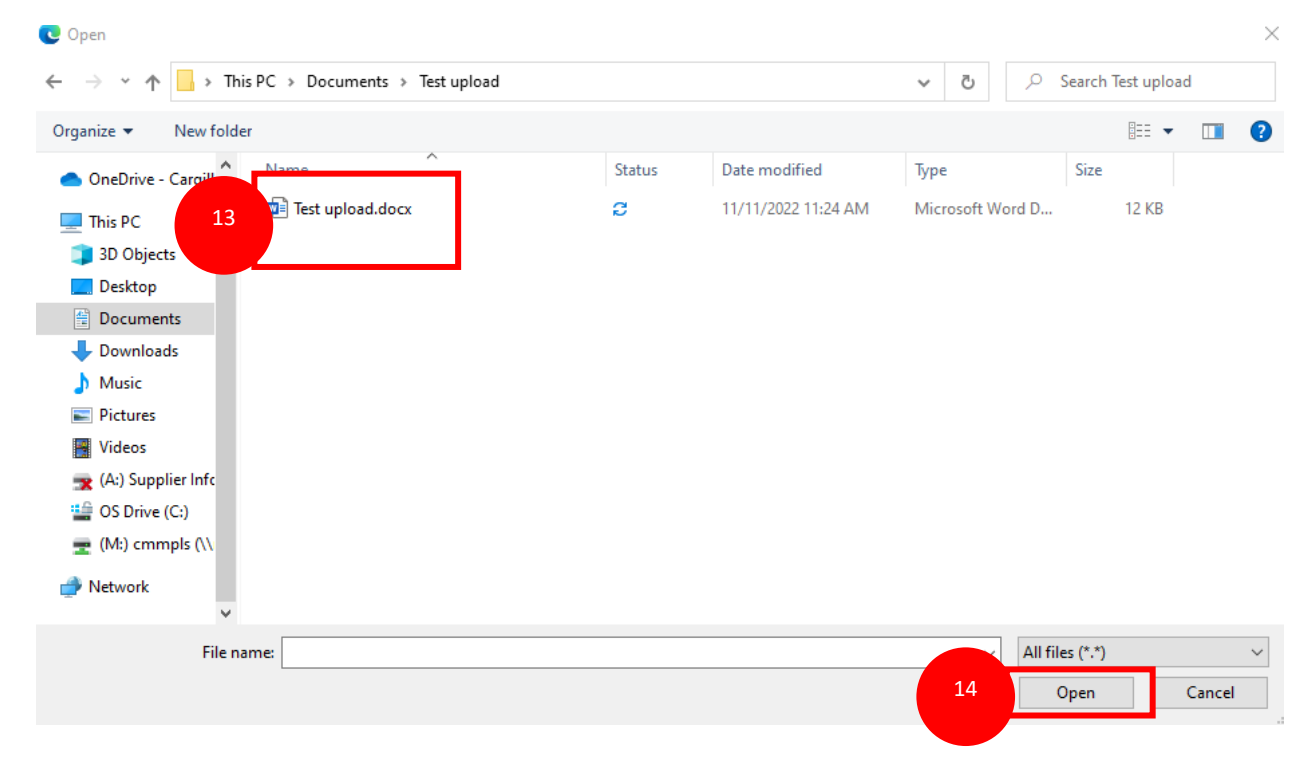

- 13. Arahkan pada folder yang Anda tuju dan pilih dokumen yang perlu diunggah.
- 14. Klik "**Open**" setelah Anda memilih dokumen yang perlu diunggah.

| Do | cument Upload |                  |                                |        | 8      |
|----|---------------|------------------|--------------------------------|--------|--------|
|    |               |                  | Letter of Guarantee<br>Cargill | 2      |        |
|    | Select File   | Test upload.docx |                                |        |        |
| 15 | Comment       |                  |                                |        |        |
|    | Expiration    |                  | 16                             |        |        |
|    |               |                  |                                | Cancel | UPLOAD |

- 15. Setelah file dipilih, sertakan komentar pada kolom "**Comment**" jika diperlukan.
- 16. Jika file memiliki tanggal kedaluwarsa, klik ikon kalender (<sup>1)</sup>) untuk memunculkan pilihan tanggal pada kalender.

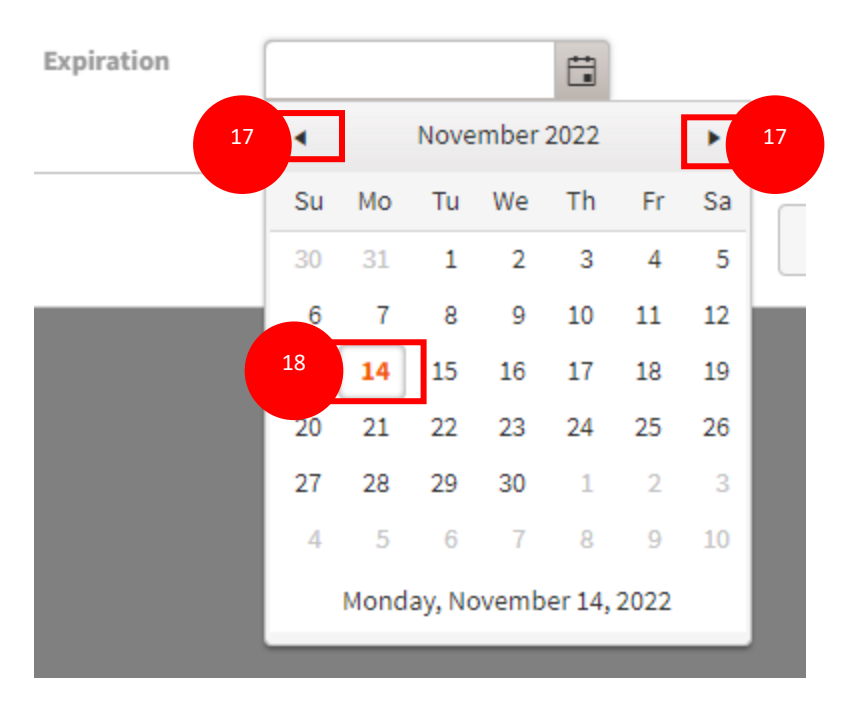

- 17. Gunakan tanda "◀" "▶" untuk mengarahkan ke bulan dan tahun yang sesuai.
- 18. Pilih tanggal kedaluwarsa dengan cara klik angka tanggal yang sesuai.

| ument Upload |                                        | (                                                                                                    |
|--------------|----------------------------------------|----------------------------------------------------------------------------------------------------|
|              | 3rd Party Audit Certificate<br>Cargill |                                                                                                    |
| Select File  | Test upload.docx                       |                                                                                                    |
| Comment      |                                        | li di seconda di seconda di seconda di seconda di seconda di seconda di seconda di seconda di seconda di second |
| Expiration   | 05/19/2023                             |                                                                                                    |
|              | Car                                    | UPLOAD                                                                                                    |

19. Klik tombol "Upload" untuk mengunggah dokumen. Perhatikan bahwa setelah Anda meng-klik "Upload", Anda tidak dapat lagi mengedit atau melihat tugas ini.

Catatan: Hanya satu dokumen yang dapat diunggah untuk setiap persyaratan. Pastikan untuk mengunggah dokumen terbaru pada setiap persyaratan.

## **Pengisian Kuisioner**

| 24 hour Emergency Contact                                          |          |
|--------------------------------------------------------------------|----------|
| 24 hour Emergency Contact Name/Tit e * 21                          | <b>O</b> |
| 24 hour Emergency Contact Email Adress *                           | 0        |
| 24 hour Emergency Contact Phone Number (Include<br>Country Code) * | 0        |
| Non-Compliance Contact                                             |          |
| Non-Compliance Contact Name/Title *                                | 0        |
| Non-Compliance Contact Email Address *                             | 0        |
| Non-Compliance Contact Phone Number (Include<br>Country Code) *    | 0        |
|                                                                    |          |

- 20. Setelah tanda **Pengisian Kuisioner** ( ) diklik dua kali (lihat Langkah ke-7), halaman akan dimuat ulang untuk menampilkan kuisioner. Contoh pada bagian ini adalah kuisioner tentang kontak supplier. Penting untuk dicatat bahwa kuisioner akan bervariasi dalam hal panjang dan jenis pertanyaannya.
- 21. Tanda bintang merah "\*" di sebelah pertanyaan menunjukkan bahwa pertanyaan tersebut wajib dan harus dilengkapi sebelum kuisioner dikirimkan.

#### Resource: Cargill

▲ 2 Of 6

| 24 hour Emergency Contact       22         24 hour Emergency Contact Name/Title *       Wendy       •       22         24 hour Emergency Contact Email Adress *       Wendy@Wendy.com       •       •       24         24 hour Emergency Contact Email Adress *       Wendy@Wendy.com       •       •       •       •       •       •       •       •       •       •       •       •       •       •       •       •       •       •       •       •       •       •       •       •       •       •       •       •       •       •       •       •       •       •       •       •       •       •       •       •       •       •       •       •       •       •       •       •       •       •       •       •       •       •       •       •       •       •       •       •       •       •       •       •       •       •       •       •       •       •       •       •       •       •       •       •       •       •       •       •       •       •       •       •       •       •       •       •       •       •       •       • <td< th=""><th></th><th></th><th>Points<br/>Earned</th><th>Points<br/>Possibles</th><th></th><th></th></td<>                                                                                                    |                                                                    |                           | Points<br>Earned | Points<br>Possibles |   |    |
|----------------------------------------------------------------------------------------------------|--------------------------------------------------------------------|---------------------------|------------------|---------------------|---|----|
| 24 hour Emergency Contact Name/Title * Wendy   24 hour Emergency Contact Email Adress * Wendy@Wendy.com   24 hour Emergency Contact Phone Number (Include 1555551234 \$ Image: Contact Phone Number (Include 1555551234 \$   Non-Compliance Contact Mark Jacobs   Non-Compliance Contact Email Address * Mark Jacobs@fancybags.com   Non-Compliance Contact Phone Number (Include 1555551234 \$ Image: Contact Phone Number (Include 1555551234 \$   Non-Compliance Contact Email Address * Mark_Jacobs@fancybags.com   Non-Compliance Contact Phone Number (Include 1555551234 \$                                                                                                    | 24 hour Emergency Contact                                          |                           |                  |                     |   | 22 |
| 24 hour Emergency Contact Email Adress * Wendy@Wendy.com •   24 hour Emergency Contact Phone Number (Include 1555551234 \$) •   Country Code) * •   Non-Compliance Contact •   Non-Compliance Contact Email Address * Mark Jacobs@fancybags.com   Non-Compliance Contact Email Address * Mark_Jacobs@fancybags.com   Non-Compliance Contact Phone Number (Include 1555551234 \$) •                                                                                                    | 24 hour Emergency Contact Name/Title *                             | Wendy                     |                  |                     |   | "  |
| 24 hour Emergency Contact Phone Number (Include       1555551234           Non-Compliance Contact       Mark Jacobs           Non-Compliance Contact Email Address *       Mark_Jacobs@fancybags.com           Non-Compliance Contact Phone Number (Include       1555551234           Non-Compliance Contact Email Address *       Mark_Jacobs@fancybags.com           Non-Compliance Contact Phone Number (Include       1555551234                                                                                                    | 24 hour Emergency Contact Email Adress *                           | Wendy@Wendy.com           |                  |                     |   |    |
| Non-Compliance Contact       Mark Jacobs       Image: Contact Name/Title *       Mark Jacobs@fancybags.com       Image: Contact Email Address *       Mark_Jacobs@fancybags.com       Image: Contact Phone Number (Include 1555551234)       Image: Contact Phone Number (Include 1555551234) <td>24 hour Emergency Contact Phone Number (Include<br/>Country Code) *</td> <td>1555551234</td> <td></td> <td></td> <td>•</td> <td></td> | 24 hour Emergency Contact Phone Number (Include<br>Country Code) * | 1555551234                |                  |                     | • |    |
| Non-Compliance Contact Name/Title *       Mark Jacobs       Image: Contact Email Address *       Mark_Jacobs@fancybags.com       Image: Contact Email Address *       Image: Contact Email Address *       Image: Con                                                                                                    | Non-Compliance Contact                                             |                           |                  |                     |   |    |
| Non-Compliance Contact Email Address *       Mark_Jacobs@fancybags.com         Non-Compliance Contact Phone Number (Include       15555551234         Country Codel *       •                                                                                                    | Non-Compliance Contact Name/Title *                                | Mark Jacobs               |                  |                     |   |    |
| Non-Compliance Contact Phone Number (Include 15555551234 🗘                                                                                                    | Non-Compliance Contact Email Address *                             | Mark_Jacobs@fancybags.com |                  |                     |   |    |
| country code;                                                                                                    | Non-Compliance Contact Phone Number (Include<br>Country Code) *    | 15555551234               |                  |                     | ٠ |    |
|                                                                                                    |                                                                    |                           |                  |                     |   |    |
|                                                                                                    |                                                                    |                           |                  |                     |   |    |
|                                                                                                    |                                                                    |                           |                  | 23                  |   |    |

22. Isi kuisioner dengan informasi yang memadai. Lingkaran akan terisi ketika jawaban memenuhi persyaratan pada tiap kuisioner.

Cancel

- 23. Anda dapat menekan tombol "**Save**" untuk menyimpan informasi yang sudah Anda isi pada kuisioner dan kembali lagi (untuk melanjutkan atau mengevaluasi ulang).
- 24. Klik tombol "**Submit**" setelah Anda menyelesaikan kuisioner dan Anda siap mengirim infromasi yang sudah Anda lengkpai kepada Cargill.

# **Submit Form**

Would you like to add a note along with this submission? If not, simply click OK now.

| Note |        |    | 26 |
|------|--------|----|----|
|      |        |    |    |
|      |        |    |    |
|      |        |    |    |
|      |        |    |    |
|      |        |    |    |
|      | Cancel | ок | 27 |

- 25. Akan muncul jendela untuk memverifikasi bahwa Anda siap mengirimkan kuisioner tersebut.
- 26. Lengkapi informasi yang ingin Anda tulis di kolom catatan (Note). Kolom ini tidak wajib diisi.
- 27. Klik tombol "**OK**" untuk mengonfirmasi bahwa Anda sudah siap mengirimkan kuisioner. Setelah Anda meng-klik tombol "**OK**", Anda tidak lagi dapat melihat atau mengedit tugas.

# Mengisi Persetujuan

| DOCUMENT<br>Select 'Down | WEB PREVIEW<br>load' to view in origi              | nal file format                                                                                                    | H 🖣 Page 🕻                                                                                                    | 1 of 3 D H<br>Acknowledgement                                                                                                    | Q Q Search<br>Required                                                                                                    | 0      |    |
|--------------------------|----------------------------------------------------|----------------------------------------------------------------------------------------------------|----------------------------------------------------------------------------------------------------|----------------------------------------------------------------------------------------------------|----------------------------------------------------------------------------------------------------|--------|----|
|                          |                                                    |                                                                                                    |                                                                                                    | Please Agree and Ackin<br>Chris                                                                                                    | owledge                                                                                                    | C SIGN | 30 |
|                          | FCC                                                | Compliant and/or Techni                                                                                                    | cal Grade Food/Feed Cor                                                                                                    | ntact Chemical and Process                                                                                                    | ing Aid Supplier                                                                                                    | 29     |    |
|                          |                                                    | Food                                                                                                    | Safety, Quality and Regu                                                                                                    | latory Agreement                                                                                                    |                                                                                                    |        |    |
|                          | Dear Va                                            | alued Supplier,                                                                                                    |                                                                                                    |                                                                                                    |                                                                                                    |        |    |
|                          | In order<br>Incorpo                                | r to purchase products (th<br>prated and its affiliates (co                                                                                                    | e "Products") from you a<br>llectively, "Cargill"), requi                                                                                                    | nd your affiliates (collective<br>ires that you agree to the fo                                                                                                    | ely, " <b>you</b> "), Cargill,<br>ollowing terms:                                                                          |        |    |
|                          | 1. The<br>pro-<br>you<br>in o                      | <ul> <li>Products supplied by you<br/>cessing aid and fully comp<br/>and Cargill, from time to<br/>compliance with) all applic</li> </ul>                                               | will be suitable for use at<br>oly with the specifications<br>time. The Products suppl<br>able legal and regulatory                                                       | s a [food][feed] contact che<br>and other requirements ag<br>lied by you will comply with<br>requirements.                                                                            | emical and/or<br>greed, in writing, by<br>h (and be produced                                                               |        |    |
|                          | 2. The<br>Safe<br>Con<br>Mar<br><u>http</u><br>cod | Products supplied by you<br>ety, Quality and Regulator<br>ntact Chemical and Proces<br>nufacturer Requirements<br>p://www.cargill.com/corp<br>uirements-manual/index,<br>le-of-conduct. | will be produced and ma<br>y Requirements for FCC C<br>sing Ald Suppliers set fort<br>Manual, as amended fror<br>orate-responsibility/food<br>isp. Supplier agrees to fol | naged in accordance with t<br>compliant and/or Technical<br>h in Cargill's Supplier and E<br>n time to time. The Manual<br>-safety-leadership/supplier<br>low: https://www.cargill.co | the Cargill Food<br>Grade Food/Feed<br>Xternal<br>I is available at<br>- <u>external-mfg-</u><br><u>im/about/supplier-</u> |        |    |
|                          | 3. If ar<br>liste                                  | nd when requested by Car<br>ed in Appendix A or such o                                                                                                    | rgill, you will provide Carg<br>other documents and info                                                                                                    | ill with the documents and<br>rmation as reasonably requ                                                                                                    | other information<br>sested by Cargill.                                                                                    |        |    |
|                          | 4. The                                             | additional requirements                                                                                                    | set forth in Appendix B, If                                                                                                    | any.                                                                                                    |                                                                                                    |        |    |
|                          | 5. The                                             | Products will be produce                                                                                                    | d only at the manufacturi                                                                                                    | ng location(s) approved by                                                                                                    | Cargill, in writing.                                                                                                    |        |    |
|                          | Acc<br>[Na<br>On I                                 | epted and Agreed<br>ime of Supplier]<br>its behalf and on behalf o                                                                                                    | of its affiliates                                                                                                    |                                                                                                    |                                                                                                    |        |    |

- 28. Saat jendela Acknowledgment terbuka, maka akan muncul dokumen yang perlu dibaca.
- 29. Baca seluruh dokumen.
- 30. Klik tombol **"SIGN"** di kotak merah pada jendela "**Acknowledgement Required**". Ini merupakan perjanjian resmi atas nama perusahaan Anda. Setelah klik, dokumen teresebut akan tertutup dan Anda TIDAK akan dapat mengedit atau melihat informasi tersebut.

|              | IN TR  | AIN   | Supplier Po | tal Cargill                        |          |                              | •        | C    | argill |    |
|--------------|--------|-------|-------------|------------------------------------|----------|------------------------------|----------|------|--------|----|
| Home > Inbox |        |       |             |                                    |          |                              | C        | hris | 1      |    |
| Inbox        | Task T | otal: | 2 of 103    | Search                             |          | ٩                            |          |      | 0      |    |
|              |        |       | Priority    | Task Name                          | Resource | Received On                  | Due By 🖌 | ,    |        |    |
|              | •      | 1     | - 31        | Rejected: Letter of<br>Guarantee   | Cargill  | ★ 11/15/2022 10:19 CST       | -        | 32   | ۹ 3    |    |
|              | •      |       | -           | Rejected: Contact<br>Questionnaire | Cargill  | ★<br>11/15/2022<br>10:21 CST | -        |      | •      | 33 |
|              |        |       |             |                                    |          |                              |          |      |        |    |

# Menindaklanjuti Jika Informasi/ Dokumen Ditolak

31. Ketika informasi/ dokumen Anda ditolak, judul item pada kolom "**Task Name**" akan berubah menjadi "**Rejected:**" diikuti dengan nama tugas. Ini terjadi jika Cargill menganggap ada keraguan/ ketidaklengkapan atas informasi yang Anda berikan atau ketidaksesuaian dokumen yang dikirimkan, sehingga Anda akan menerima email pemberitahuan "**Rejected**" agar Anda melakukan tindakan perbaikan setelah Cargill melakukan evaluasi.

- 32. Tanda lingkaran komentar biru ( < ) menandakan adanya komentar seputar item tugas tersebut.
- 33. Tombol <sup>40</sup> berguna untuk melihat riwayat item tugas beserta komentarnya.

| Q         | Q                                                         |          | Search                                    |   | 2 of 103 | Total    | sk |
|-----------|-----------------------------------------------------------|----------|-------------------------------------------|---|----------|----------|----|
|           | Received On Due By 🔸                                      | Resource | Task Name                                 | * | Priority |          |    |
| ×         | Task History                                              | Cargill  | <b>Rejected:</b> Letter of Guarantee      |   |          | <u>1</u> | •  |
| 10:19 CST | <ul> <li>11/15/2022</li> <li>Rejected by Chris</li> </ul> | Cargill  | <b>Rejected:</b> Contact<br>Questionnaire |   | ē.       |          |    |
|           |                                                           |          |                                           |   |          |          |    |
| 10:18 CST | • 11/15/2022                                              |          |                                           |   |          |          |    |
| Cargill   | Submitted by Chris a                                      |          |                                           |   |          |          |    |
|           | 🕅 Test upload docx                                        |          |                                           |   |          |          |    |

34. Ini akan memunculkan jendela riwayat tugas dengan komentar yang disertakan saat ditolak.

- 35. Ikuti instruksi untuk menyelesaikan tugas dengan informasi yang sudah diperbaharui.
  - a. Untuk Mengunggah (Upload) Dokumen silahkan lihat langkah
  - b. Untuk Menyelesaian Kuisioner silahkan lihat langkah
  - c. Untuk Mengisi Persetujuan silahkan lihat langkah